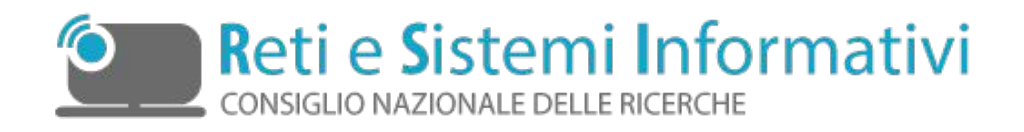

# Nuova procedura Attestati di presenza

Manuale Utente

Id documento:

Versione:

Autore:

Manuale Utente – Procedura Attestati.docx

versione 1.2

Flavia Giardina

Data:

28/10/2021

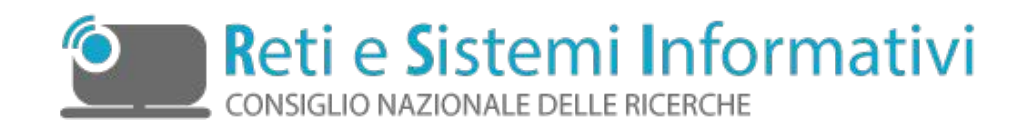

# Indice

| Indice                                       | 2   |
|----------------------------------------------|-----|
| 1. Procedura "Attestati di Presenza"         | . 3 |
| 1.1 Sede                                     | 5   |
| 1.2 Dipendente                               | 8   |
| 1.2.1 Assenze                                | 0   |
| 1.2.2 Competenze                             | 1   |
| 1.2.3 Presenza Corso                         | .2  |
| 1.2.4 Buoni Pasto                            | .3  |
| 1.2.5 Stato Assenze                          | 4   |
| 1.3 Validazione attestato                    | .6  |
| 1.4 Chiusura attestati ed invio al Direttore | .7  |
| 1.5 Controlli1                               | 17  |
| 1.6 Caricamento dati tramite file1           | .8  |

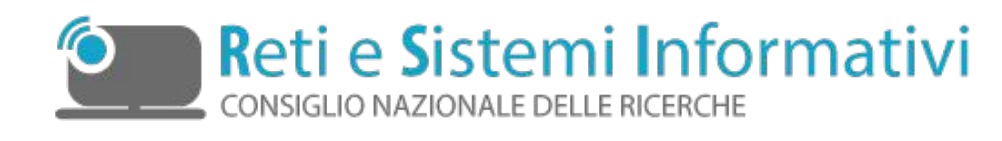

# 1. Procedura "Attestati di Presenza"

La nuova procedura "Attestati CNR", gestisce gli attestati di presenza, la procedura raccoglie tutti i dati necessari al Sistema Informativo del Personale NSIP per il calcolo stipendiale, in particolare per quanto riguarda:

- competenze (straordinari, turni, indennità, ecc);
- assenze (giornaliere, orarie, ecc.);
- ore di formazione effettuate;
- numero di buoni pasto cartacei spettanti;
- numero di buoni pasto elettronici spettanti.

Tali dati possono essere acquisiti in procedura tramite file di testo.

Per semplicità illustriamo il processo previsto con il seguente schema:

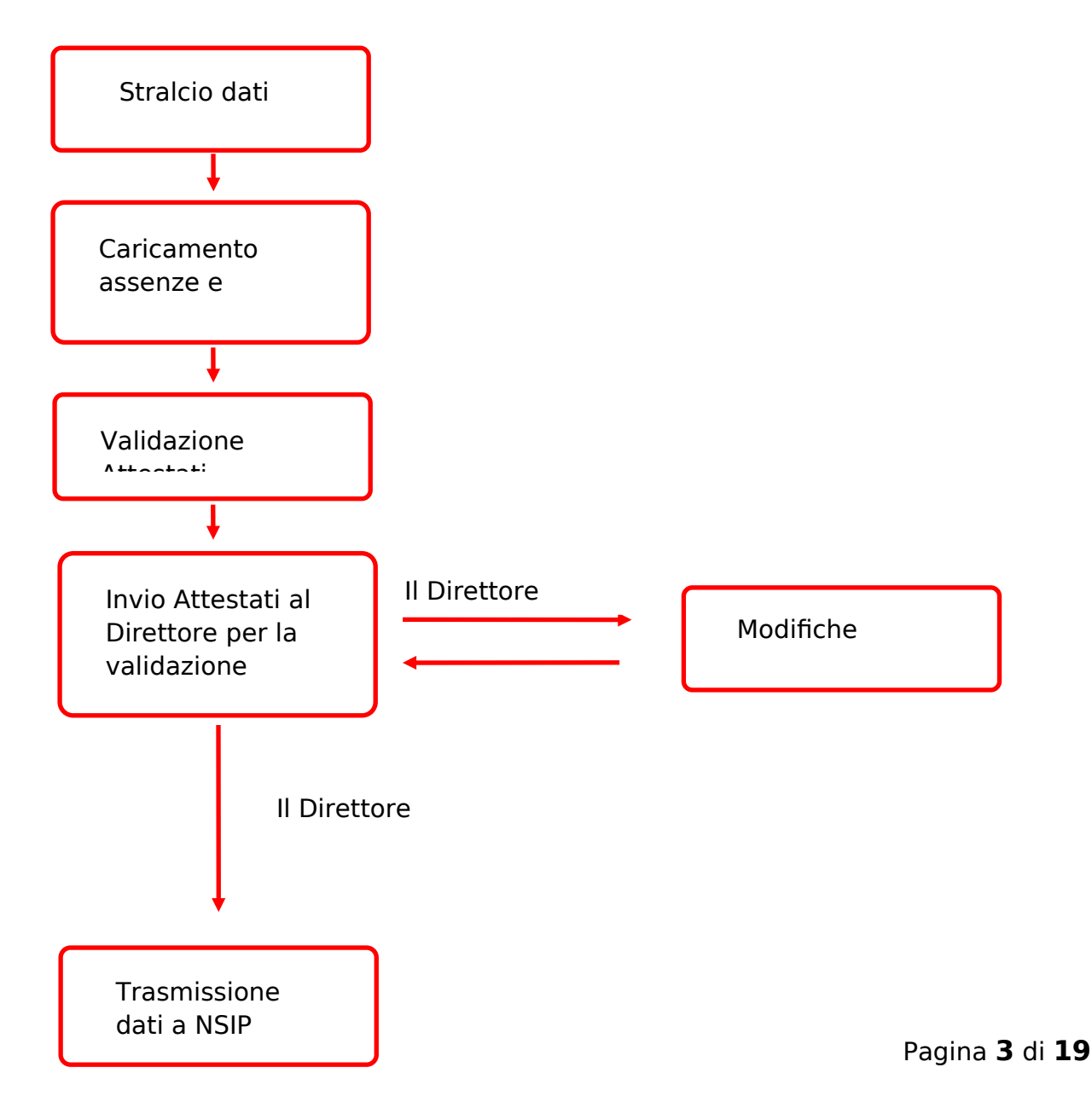

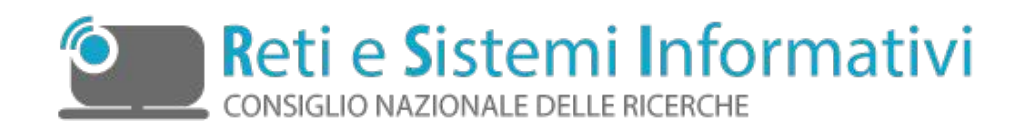

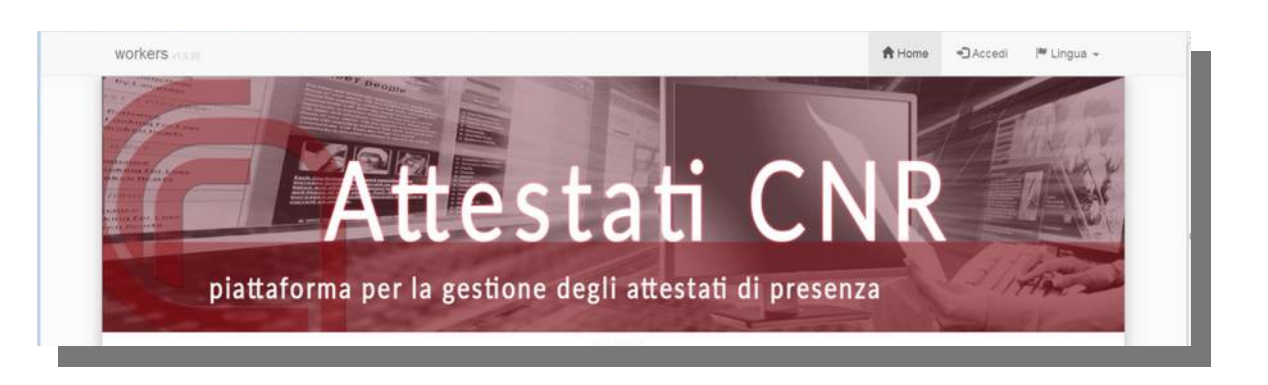

(fig. 1.1)

La Home page dell'applicazione è disponibile all' indirizzo <u>https://attestativ2.rm.cnr.it</u>

E' predisposta per evidenziare eventuali avvisi agli utenti e contiene il link all'ultima versione aggiornata del manuale.

Tramite il pulsante posto in altro a destra si potrà accedere alle funzionalità della nuova procedura.

Apparirà la seguente maschera per l'autenticazione, inserendo le credenziali ufficiali CNR (nome.cognome e psw) il sistema aprirà la propria sede di lavoro.

| Auter         | nticazio                          | ne            |     |         |
|---------------|-----------------------------------|---------------|-----|---------|
| Utente        |                                   |               |     |         |
| Passwo        | ord                               |               |     |         |
|               | Accedi                            | Ð             |     |         |
|               |                                   |               |     | (fig.   |
| A Home        | 💄 Gestione 🗸                      | 🕞 Disconnetti |     |         |
| – Cru<br>– Ca | uscotto Attestati<br>rica da File |               |     |         |
|               |                                   |               | (fi | g. 1.3) |

1.2)

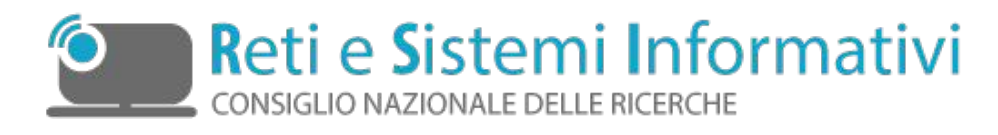

Effettuato l'accesso, in alto a destra sarà possibile visualizzare i tasti come in fig. 1.3. Tramite "Gestione" è possibile caricare il file di testo il cui tracciato è specificato nel paragrafo 1.6.

Accedendo invece a "Cruscotto Attestati" si avranno le schermate illustrate nei paragrafi seguenti.

## **1.1 Sede**

Come primo passo entrando in "Cruscotto Attestati" apparirà la mappa:

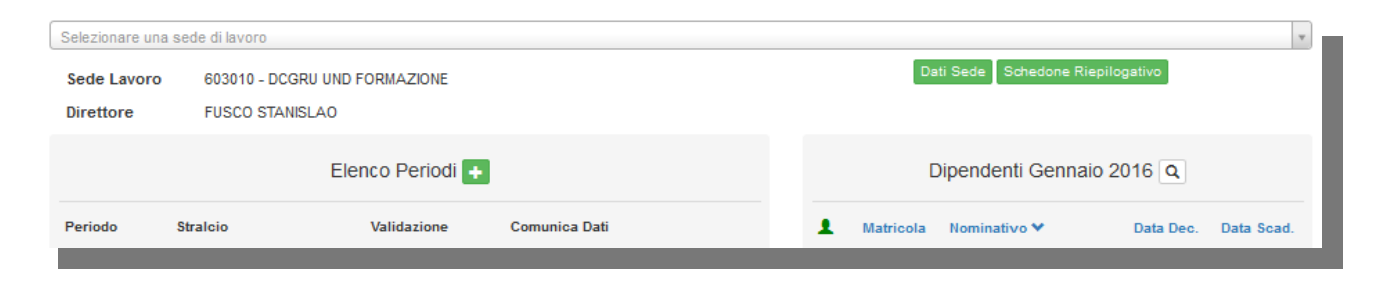

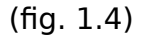

Vediamo in dettaglio:

La prima parte contiene le informazioni relative alla sede di Lavoro, in particolare avremo a sinistra il codice sede e la denominazione e il Direttore/Dirigente

**Attenzione:** il nominativo che si visualizza corrisponde alla persona preposta alla validazione degli attestati di presenza. Nel caso in cui vengano riscontrate anomalie è necessario segnalarle tempestivamente.

| Sede Lavoro | 603010 - DCGRU UND FORMAZIONE |            |
|-------------|-------------------------------|------------|
| Direttore   | FUSCO STANISLAO               |            |
|             |                               |            |
|             |                               | (fig. 1.5) |

e sul lato destro cliccando il bottone Dati Sede avremo ulteriori specifiche.

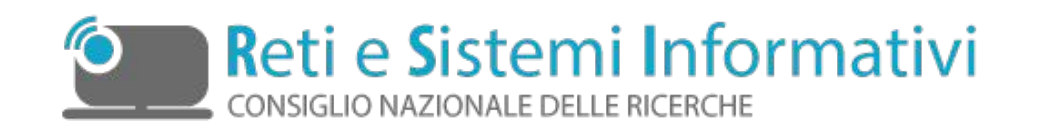

| Sede 603240<br>SPR RETI E SISTEMI INFORMA | IVIT            | ×      |
|-------------------------------------------|-----------------|--------|
| Direttore                                 | LANCIA MAURIZIO |        |
| Orario/Gg. Reper./Turni                   | 55 / 200 / V    |        |
| Tetto Ore Straordinario                   | 1400            | _      |
| Ore Usate                                 | 177             |        |
| Festività                                 | 29/06           | - 1    |
|                                           |                 | Chiudi |
|                                           |                 |        |

(fig.1.6)

Inoltre premendo il bottone Schedone Riepilogativo

Sarà possibile fare la stampa dello Schedone Riepilogativo

| Sede 603240<br>SPR RETI E SISTE | )<br>MI INFORMATIV | ×      |
|---------------------------------|--------------------|--------|
| Schedone Riep                   | pilogativo         | •      |
|                                 | Chiudi             | Stampa |
|                                 |                    |        |

(fig. 1.7)

Nella seconda parte sono presenti due tabelle, quella dei periodi e quella dei dipendenti (fig. 1.8).

Premendo il tasto sarà possibile fare lo stralcio del mese da lavorare, cioè effettuare l'estrazione dei dati, sia per quanto riguarda il singolo dipendente sia per quanto riguarda le informazioni relative alla sede, dal sistema del personale NSIP aggiornati al momento dello stralcio.

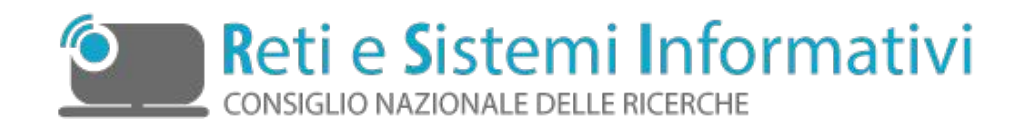

| Elenco Periodi 🔸 |          |             |               |   |  |
|------------------|----------|-------------|---------------|---|--|
| Periodo          | Stralcio | Validazione | Comunica Dati |   |  |
| Febbraio 2016    |          |             |               | C |  |
|                  |          |             |               |   |  |

(fig. 1.8)

Nella colonna "Stralcio" verrà visualizzata la data e l'ora dello stralcio, in "Validazione" la data e l'ora della validazione da parte del direttore e in "Comunica Dati" la data e l'ora dell'invio dei dati al sistema del personale. Si ricorda che lo stralcio può essere ripetuto in caso di aggiornamento dati fino a quando l'attestato non è chiuso per l'invio al direttore.

Per effettuare la stampa degli attestati di tutto il personale delle sede premere il tasto

Sono qui di seguito illustrate in dettaglio le mappe che la procedura presenta per i dipendenti della sede per la quale si stanno inserendo le assenze:

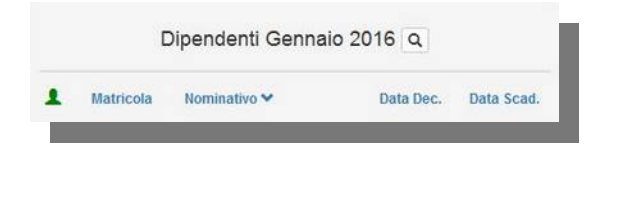

(fig. 1.9)

Sotto l'icona 💄 ci saranno le icone per ogni dipendente che assumeranno i seguenti colori a seconda dello stato dell'attestato:

- 🐣 attestato in cui non sono presenti dati
- 💄 attestato con dati da validare
- 💄 attestato validato
- 💄 attestato con errori

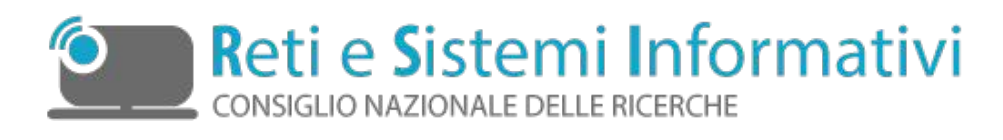

Caricati i periodi ed i dipendenti la mappa si presenterà così:

| 603010 DCGF    | RU UND FORMAZIONE                   |                     |                     |   |   |           |                          |            |         |
|----------------|-------------------------------------|---------------------|---------------------|---|---|-----------|--------------------------|------------|---------|
| Sede Lavoro    | avoro 603010 - DCGRU UND FORMAZIONE |                     |                     |   |   | D         | ati Sede Schedone Riepli | ogativo    |         |
| Direttore      | FUSCO STANISLAO                     |                     |                     |   |   |           |                          |            |         |
|                | Ele                                 | nco Periodi 🕂       |                     |   |   | [         | Dipendenti Genna         | aio 2016 🝳 |         |
| Periodo        | Straicio                            | Validazione         | Comunica Dati       |   |   | Matricola | Nominativo 💙             | Data Dec.  | Data Sc |
| Gennalo 2016   | 11/03/2016 12:33:08 -               |                     |                     | e |   |           |                          |            |         |
| Dicembre 2015  | 07/01/2016 12.46.18                 | 07/01/2016 12:53:13 | 07/01/2016 13.27.10 | 0 | 1 |           |                          |            |         |
| Novembre 2015  | 01/12/2015 15.38.30                 | 01/12/2015 16.17.43 | 01/12/2015 16:58:05 | ٥ | - |           |                          |            |         |
| Ottobre 2015   | 02/11/2015 11.34.44                 | 02/11/2015 13.15.24 | 02/11/2015 13.31.34 | ۲ | Î |           |                          |            |         |
| Settembre 2015 | 05/10/2015 11.51.08 - Warning       | 05/10/2015 14.43.54 | 05/10/2015 15.12.16 | ۲ | 1 |           |                          |            |         |
| Agosto 2015    | 02/09/2015 12:53:34                 | 02/09/2015 17.28.09 | 02/09/2015 17.28.56 | ۵ | 1 |           |                          |            |         |
|                |                                     |                     |                     |   |   |           |                          |            |         |

(fig. 1.10)

## **1.2 Dipendente**

Visualizzando un singolo dipendente apparirà la seguente schermata:

|                                    |                   | < Gennai<br>(ATTESTATO | 0 2016 >                | Annulla Validazione                     |
|------------------------------------|-------------------|------------------------|-------------------------|-----------------------------------------|
| Matricola                          | -                 |                        | Sede Lavoro             | 603240 - SPR RETI E SISTEMI INFORMATIVI |
| Contratto/Profilo                  | CL0609 / 054 / 55 |                        | Data Assegnazione       | 21/05/2014                              |
| Data Assunzione                    | 01/01/2011        |                        | Ore Straordinario fatte | 4                                       |
| Numero Buoni Pasto:                | 16                |                        | Tetto Matricola         | 200                                     |
| Ass                                | senze             | Comp                   | etenze                  | Presenza Corso                          |
| 31 - cong.ord./ferie anno preceder | nte dai 15 ai 19  | S1 - Straordinario     | 9 ore                   |                                         |
|                                    |                   | T1 - Turno ordinario   | 92 ore                  |                                         |
| -                                  |                   | Sede                   | ato Assenze             | -                                       |

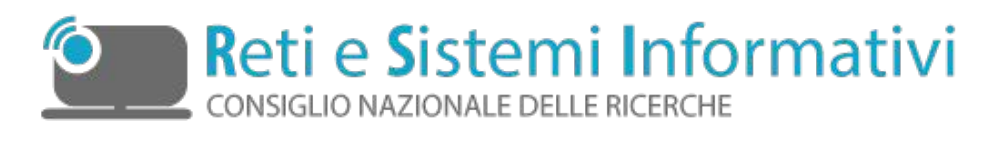

Nei dati caricati tramite file di testo, si possono avere degli errori, come nell'esempio di figura (fig.1.12).

Tali errori, evidenziati in rosso, si possono correggere premendo il tasto 🔽.

Nel caricamento manuale ciò non accade in quanto la procedura effettua dei controlli bloccando l'inserimento.

|                              |                    | < Gen                | naio 2016 🔾   |              | Valida Attestato                        |
|------------------------------|--------------------|----------------------|---------------|--------------|-----------------------------------------|
| Matricola                    | <b>C</b> 1         |                      | Se            | de Lavoro    | 603240 - SPR RETI E SISTEMI INFORMATIVI |
| Contratto/Profilo<br>/Orario | CL0609 / 064 / 55  |                      | Data Ass      | egnazione    | 21/05/2014                              |
| Data Assunzione              | 09/12/2008         |                      | Ore Straordi  | inario fatte | 13                                      |
| Data Cessazione              | 08/12/2016         |                      | Tetto         | Matricola    | 200                                     |
| Numero Buoni Pasto:          | 18 🖊 3 🏛           |                      |               |              |                                         |
| Asse                         | nze 🛨              | Com                  | petenze 🛨     |              | Presenza Corso 🛨                        |
| 91 - riposo compensativo     | dai 15 ai 16 🛛 🖌 🧯 | S1 - Straordinario   | 10 ore        | 2 💼          |                                         |
| 91 - riposo compensativo     | dal 23 al 23 💉 🧰   | T1 - Turno ordinario | 104 ore       |              |                                         |
|                              |                    |                      |               |              |                                         |
| -                            | )                  | Sede                 | Stato Assenze |              | -                                       |

(fig. 1.12)

I tasti in alto, accanto al mese danno la possibilità di visualizzare le assenze del dipendente nel mese precedente o successivo. I tasti in basso laterali con le frecce permettono di accedere al dipendente precedente o successivo senza dover tornare alla schermata generale della sede, a cui è comunque possibile accedere con il tasto

Stato Assenze

Sede

. Il tasto permette di visualizzare la situazione del singolo dipendente aggiornata all'ultimo attestato validato.

Con il tasto 🖿 possono essere aggiunte le assenze, le competenze ed eventuali presenze ai corsi (fig. 1.12)

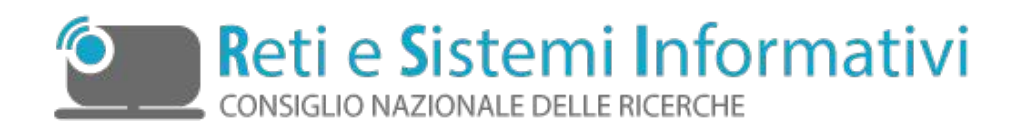

#### 1.2.1 Assenze

| Inserimento Assenza            |              | ×              |
|--------------------------------|--------------|----------------|
| Selezionare un codice assenza  |              | v              |
| Dal al                         |              |                |
| Ricerca guidata codice assenza | Chiudi Salva | Salva e Chiudi |

(fig.1.13)

Per inserire le assenze è possibile selezionare un codice o parte di esso, oppure una descrizione. Selezionato il codice vanno inserite le date, per continuare ad effettuare

inserimento cliccare sul bottone blu <sup>Salva</sup> altrimenti su quello verde <sup>Salva e Chiudi</sup> (fig. 1.13).

E' possibile anche utilizzare la "Ricerca guidata codice assenza" che permette di aiutare l'utente nella ricerca del codice più corretto da inserire:

| Inserimento                    | Assenza                                | ×              |
|--------------------------------|----------------------------------------|----------------|
| Selezionare                    | e una Tipologia Assenza 🔹              |                |
| Numero Codici<br>Selezionare u | Selezionabili: 426<br>n codice assenza | v              |
| Dal                            | al                                     |                |
| Ricerca guida                  | ata codice assenza Chiudi Salva        | Salva e Chiudi |

Aprendo il primo menu a tendina sarà possibile visualizzare le tipologie di assenza (fig. 1.14).

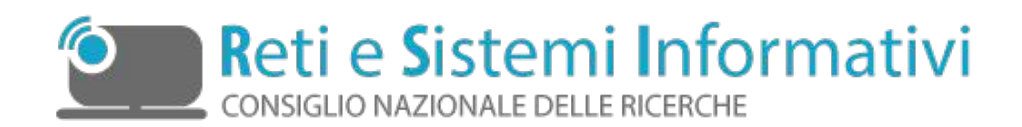

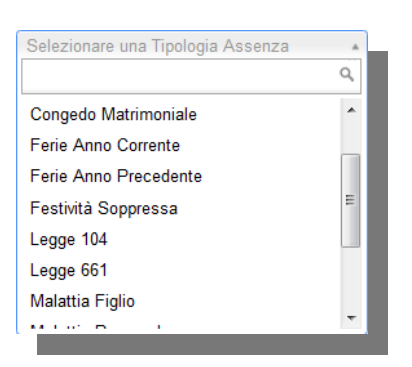

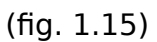

Effettuata la scelta verrà visualizzato il numero di codici selezionabili e nel secondo menu a tendina i codici utilizzabili. Selezionare quello voluto, inserire le date e salvare per proseguire nell'inserimento oppure salvare e chiudere. (fig.1.14).

| Inserimento A                     | ssenza                            |         |       |               | ×   |
|-----------------------------------|-----------------------------------|---------|-------|---------------|-----|
| Ferie Anno P                      | recedente                         | ×       |       |               |     |
| Numero Codici S<br>Selezionare un | elezionabili: 2<br>codice assenza |         |       |               | Ŧ   |
| Ricerca guidate                   | a codice assenza                  | Chiudi  | Salva | Salva e Chiu  | ıdi |
| Triberca guidata                  | COULCE ASSENZA                    | Cilludi | Jaiva | Salva e cilic |     |

(fig. 1.16)

Per quanto riguarda le tipologie di assenze che riguardano i figli apparirà una tendina con i codici fiscali, *è possibile,* ad esempio in caso di più figli, inserire il codice fiscale del figlio a cui fa riferimento tale assenza.

**Attenzione**: i tasti <sup>Salva</sup> e <sup>Salva e Chiudi</sup> si attivano solamente se sono state inserite tutte le informazioni necessarie.

#### **1.2.2 Competenze**

Analogamente alle assenze è possibile inserire le competenze, turni, straordinari e indennità tramite l'apposita mappa:

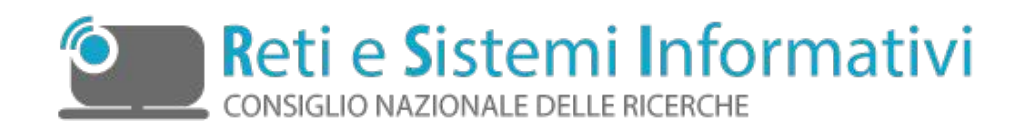

| Inserimento Competenza             | l |
|------------------------------------|---|
| Codice                             |   |
| Selezionare un codice competenza 🔹 |   |
| Y                                  |   |
| Chiudi Salva Salva e Chiudi        |   |

#### (fig. 1.17)

Selezionare un codice ed inserire nel campo sotto al menu a tendina il numero di ore, quindi salvare per proseguire nell'inserimento delle competenze oppure salvare e chiudere.

**Attenzione**: i tasti <sup>Salva</sup> e <sup>Salva e Chiudi</sup> si attivano solamente se sono state inserite tutte le informazioni necessarie.

#### **1.2.3 Presenza Corso**

E' prevista anche la possibilità di inserire la presenza del dipendente ad un corso, inserendo anche in questo caso le date ed il numero di ore.

| Inserimento | ) Presenz | a Corso        | × |
|-------------|-----------|----------------|---|
| Dal         | al        |                |   |
| Ore         |           |                |   |
| Chiudi      | Salva     | Salva e Chiudi |   |

(fig. 1.18)

**Attenzione**: i tasti <sup>Salva</sup> e <sup>Salva e Chiudi</sup> si attivano solamente se sono state inserite tutte le informazioni necessarie.

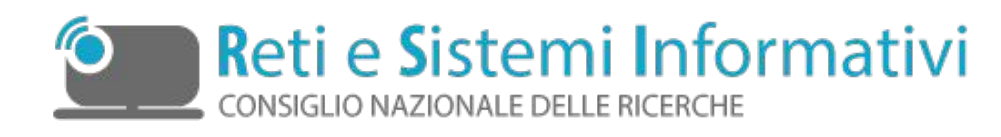

#### 1.2.4 Buoni Pasto

E' possibile inserire l'informazione relativa ai buoni pasto conferiti al dipendente nel mese selezionato. Il sistema potrà richiedere, a seconda della parametrizzazione del sistema, o solo l'informazione dei buoni pasto cartacei distribuiti o solo l'informazione dei buoni pasto elettronici distribuiti o l'informazione su entrambi.

Nel caso di attivazione della parametrizzazione che richiede solo l'inserimento dei buoni pasto cartacei la mappa si presenterà come segue:

| 21 | 1 | 12 |  |  |
|----|---|----|--|--|
|    | 1 |    |  |  |

Nel caso di attivazione della parametrizzazione che richiede solo l'inserimento dei buoni pasto elettronici la mappa si presenterà in questa maniera:

| Buoni Pasto Elettronici: | 21 | 1 | S |
|--------------------------|----|---|---|
|                          |    |   |   |

Nel caso di attivazione della parametrizzazione che richiede l'inserimento di entrambe le tipologie di buoni pasto (cartacei ed elettronici) la mappa si presenterà come segue:

| Buoni Pasto: | 21 (19C - 2E) 🖉 🕫 🛅 |  |
|--------------|---------------------|--|
|              |                     |  |

Dove 19C indica i buoni cartacei e 2E i buoni elettronici consegnati.

Cliccando sul simbolo della penna comparirà la mappa per l'inserimento dei dati relativi ai buoni pasto.

| Aggiornamento Buoni Pasto ×  |  |
|------------------------------|--|
| Cartacei 19<br>Elettronici 2 |  |
| Chiudi Salva                 |  |

(fig. 1.19)

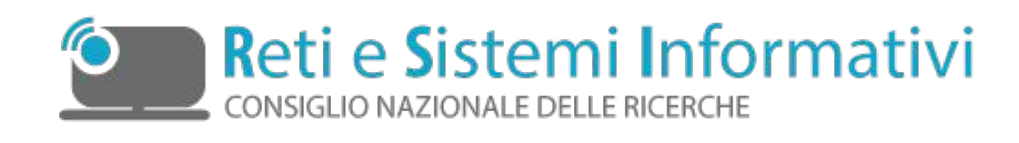

#### **1.2.5 Stato Assenze**

Questa mappa permette di visualizzare lo stato delle assenze del singolo dipendente.

|                                                                                        |         | SI      | TATO ASS    | SENZE   | DIPENDENTE                  |           |                       |             |                |            |
|----------------------------------------------------------------------------------------|---------|---------|-------------|---------|-----------------------------|-----------|-----------------------|-------------|----------------|------------|
| Matricola<br>Contratto/Profilo/Orario<br>Data Assunzione<br>Periodo Consolidato 201503 |         |         |             |         | Sede La<br>Data Assegna     | zione 21/ | 3240 - SP<br>105/2014 | R RETI E SI | STEMI INFORMAT | TVI - ROMA |
| Codic                                                                                  | i Asser | nze     |             |         |                             | Cod       | lici Cor              | npetenze    | •              |            |
|                                                                                        |         | F       | Periodi     |         |                             |           |                       | Per         | lodi           |            |
| Codice                                                                                 | Limite  | Consol. | Non Consol. | Residul | Codice                      | Limite    | ) Co                  | nsol.       | Non Consol.    | Residul    |
| 111 - malattia                                                                         |         | 18      | 0           |         | S1 - Straordinario          |           |                       | 0           | 15             |            |
| 31 - cong.ord./ferie anno precedente                                                   |         | 0       | 4           |         | T1 - Turno ordinario        |           |                       | 0           | 310            |            |
| 32 - cong.ord./ferie anno corrente                                                     | 28      | 0       | 0           | 28      |                             |           |                       |             |                |            |
| 661H1 - perm. orario a completamento 1h                                                |         | 0       | 1           |         |                             | G         | ruppi d               | i Codici    |                |            |
| 661H7 - perm. orario a completamento 7h                                                |         | 0       | 7           |         |                             |           |                       |             | Periodi        |            |
| 91 - riposo compensativo                                                               |         | 3       | 2           |         | Gruppo                      |           | Limite                | Consol.     | Non Consol.    | Residui    |
| 94 - festiv, soppresse ex legge 937/77                                                 | 4       | 0       | 0           | 4       | 1 - Legge 661               |           | 18                    | 0           | 8              | 10         |
|                                                                                        |         |         |             |         | 2 - Straordinari (S1-S2-S3) |           | 200                   | 50          | 15             | 135        |
|                                                                                        |         |         |             |         | 10 - Ferle Anno Precedent   | e –       | 28                    | 0           | 4              | 24         |
|                                                                                        |         |         |             |         | 15 - Malattia Personale 10  | 0%        | 270                   | 18          | 0              | 252        |
|                                                                                        |         |         |             | Dipe    | ndente                      |           |                       |             |                |            |

(fig. 1.20)

Premendo il tasto "Dipendente" in basso al centro si torna alla schermata dell'inserimento delle assenze, competenze e corsi (fig. 1.12)

Vediamo nel dettaglio la tabella dei *Codici Assenze*:

| Codici Assenze                          |         |         |             |         |  |  |  |
|-----------------------------------------|---------|---------|-------------|---------|--|--|--|
|                                         | Periodi |         |             |         |  |  |  |
| Codice                                  | Limite  | Consol. | Non Consol. | Residui |  |  |  |
| 111 - malattia                          |         | 18      | 0           |         |  |  |  |
| 31 - cong.ord./ferie anno precedente    |         | 0       | 4           |         |  |  |  |
| 32 - cong.ord./ferie anno corrente      | 28      | 0       | 0           | 28      |  |  |  |
| 661H1 - perm. orario a completamento 1h |         | 0       | 1           |         |  |  |  |
| 661H7 - perm. orario a completamento 7h |         | 0       | 7           |         |  |  |  |
| 91 - riposo compensativo                |         | 3       | 2           |         |  |  |  |
| 94 - festiv. soppresse ex legge 937/77  | 4       | 0       | 0           | 4       |  |  |  |
|                                         |         |         |             |         |  |  |  |

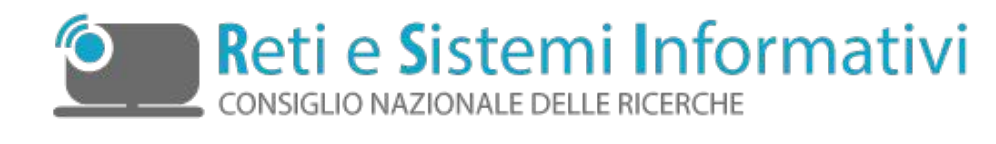

(fig. 1.21)

Nella colonna **Codice** è visualizzata la tipologia dell'assenza.

Nella colonna **Limite** è presente il numero massimo di giorni o di ore usufruibili, nell'esempio ci sono 28 giorni di ferie e 4 di festività soppresse.

Nella colonna **Consol.** troviamo i giorni consolidati al periodo che si trova in alto a sinistra nella mappa Stato assenze (in questo caso marzo 2015) (fig 1.20)

Il **periodo consolidato** è il *periodo storicizzato ovvero lavorato e controllato* dalla Sezione Presenze dell'Ufficio del Personale.

Nella colonna **Non Consol.** troviamo i dati relativi ai periodi successivi a quello consolidato, quello appena inserito, non ancora validato e non ancora trasferito al sistema del personale.

Se il codice, è un codice orario ad esempio 661H1 nelle colonne Consolidato e Non Consolidato ci sarà il totale delle ore usufruite per quel codice.

Nella colonna **Residui** sono presenti i giorni ancora da utilizzare (esempio fig. 1.21).

Le tabelle **Codici Competenze** e **Gruppi di Codici** sono strutturate allo stesso modo e contengono rispettivamente le informazioni relative alla competenze (turni, straordinari e indennità) e ai codici divisi in tipologie.

|                      | 1               |
|----------------------|-----------------|
| Codice               | Non Consolidate |
| S1 - Straordinario   | 5               |
| T1 - Turno ordinario | 113             |
|                      |                 |

#### Codici Competenze

(fig. 1.22)

|                              |        | F       |             |         |  |  |  |
|------------------------------|--------|---------|-------------|---------|--|--|--|
| Gruppo                       | Limite | Consol. | Non Consol. | Residui |  |  |  |
| 1 - Legge 661                | 18     | 0       | 8           | 10      |  |  |  |
| 2 - Straordinari (S1-S2-S3)  | 200    | 50      | 15          | 135     |  |  |  |
| 10 - Ferie Anno Precedente   | 28     | 0       | 4           | 24      |  |  |  |
| 15 - Malattia Personale 100% | 270    | 18      | 0           | 252     |  |  |  |
|                              |        |         |             |         |  |  |  |

Gruppi di Codici

(fig. 1.23)

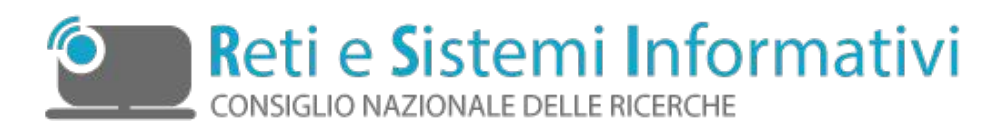

Soffermiamoci sulla tabella dei **gruppi di codici**. Nell'esempio di cui sopra il limite relativo alla Legge 661 è ovviamente orario.

Mentre per quanto riguarda le malattie, in questo caso la malattia retribuita la 100%, viene visualizzato nel campo **Limite** il numero totale dei giorni fruibili, nel campo **Consolidato** il numero di giorni usufruiti nei tre anni precedenti e nei **Residui** quelli non utilizzati.

Per quanto riguarda le ferie anno precedente è previsto un gruppo in quanto i codici potranno essere 31(ferie anno precedente) e 37(ferie anno precedente non usufruite entro il 31/08).

Per le ferie anno corrente il codice è uno solo e quindi non è presente un gruppo ma le informazioni relative a tale codice sono visualizzabili nella tabella dei codici assenza (fig. 1.21).

## **1.3 Validazione attestato**

Inserite le assenze, per ogni singolo dipendente è possibile validare l'attestato tramite il tasto valida Attestato come riportato in fig. 1.12 del presente manuale. Questa operazione è reversibile tramite il tasto Anula Validazione (fig.1.11) fino a che i dati non vengono inviati al direttore per la validazione.

E' possibile effettuare una validazione massiva

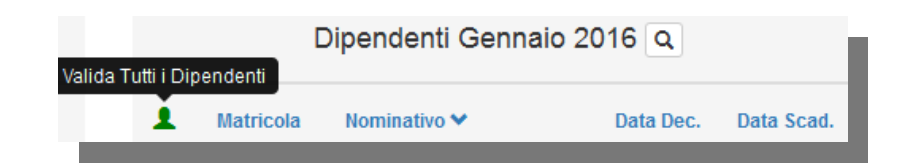

#### (fig.1.24)

ovvero validare i dipendenti tutti insieme, cliccando sull'icona verde accanto alla dicitura matricola (fig.1.24). Se tale operazione non va a buon fine per tutti i dipendenti, è necessario visualizzare il singolo dipendente e verificarne il motivo controllando i dati inseriti.

Il messaggio che appare in dopo la validazione massiva è il seguente:

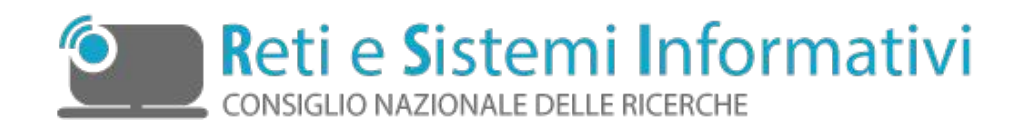

| Attenzione                                                                                                    | ×          |  |
|----------------------------------------------------------------------------------------------------|------------|--|
| Validazione Massiva Dipendenti<br>Effettuata!<br>La presenza di dipendenti ancora non<br>validati può essere conseguenza di erro<br>da correggere e/o della mancanza di da<br>fondamentali quali i buoni pasto da<br>assegnare! | ori<br>ati |  |
| Chiud                                                                                                    | li         |  |

Nel caso in cui si volesse "riaprire" un dipendente e quindi annullarne la validazione è necessario visualizzare il singolo dipendente e cliccare sul tasto "Annulla Validazione". Se gli attestati dei dipendenti non sono tutti validati non è possibile effettuare l'invio al direttore.

## **1.4 Chiusura attestati ed invio al Direttore**

Per poter inviare i dati al direttore/dirigente per la validazione è necessario cliccare sul

tasto . Successivamente a tale invio non sarà più possibile modificare gli attestati inseriti a meno che, il direttore non respinga la validazione, in tal caso sarà possibile effettuare le modifiche necessarie e riproporre la validazione al direttore.

Per inviare i dati al sistema del personale è stata predisposta una procedura automatica che ogni sera dalle h:22.00 registra i dati degli attestati, validati dai direttori, su NSIP il Sistema del Personale. Al dipendente che ha inserito gli attestati arriverà una mail automatica che notificherà il buon esito dell'operazione o altrimenti eventuali errori.

A comunicazione dati avvenuta si valorizzerà la data e l'ora dell'invio e contemporaneamente si renderà disponibile il nuovo periodo di lavoro (fig. 1.10).

### **1.5 Controlli**

La nuova procedura degli attestati effettua controlli incrociati con i dati presenti sul sistema SIPER, pertanto è <u>necessario</u> che i dipendenti aggiornino le proprie anagrafiche.

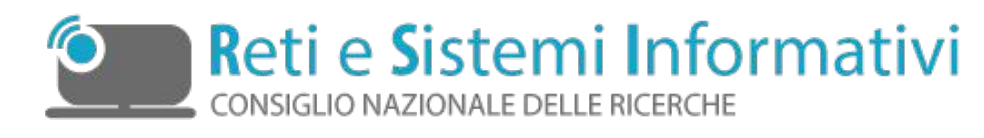

La procedura controlla che, nel caso si inserisca un codice riguardante i figli questi siano presenti nelle anagrafiche di SIPER e viene verificato che effettivamente il dipendente possa usufruire di tale codice.

Per la Legge 104 è possibile inserire i codici assenza solo se è stata fatta, ed è stata accolta, la domanda su SIPER e tale richiesta sia ancora in essere.

Anche per il Diritto allo Studio è possibile inserire i codici assenza solo se il dipendente ha effettuato, ed è stata approvata, la domanda su SIPER per l'anno solare in corso.

Nel caso in cui su SIPER non siano presenti le domande, per poter usufruire dei codici assenza di cui sopra la procedura ritorna un messaggio di errore.

Ovviamente è presente il controllo sui giorni festivi ed il sabato nel caso in cui debbano essere conteggiati o meno.

Nel caso in cui un dipendente aggiorni la propria anagrafica in Siper, dopo che è stato effettuato lo stralcio e si stiano caricando i dati, è possibile effettuare un refresh

cliccando sull'icona  $\mathcal{C}$  posta accanto alla matricola del dipendente come riportato in fig. 1.12.

## **1.6 Caricamento dati tramite file**

Come già detto a pagina 4 del presente manuale è possibile caricare le assenze, i buoni pasto e le competenze dei dipendenti tramite file di testo.

Tale file dovrà essere un file .txt avente come separatore di campo uno spazio (blank) e il cui tracciato è così fatto:

- prima riga dovrà essere fissa #CNR#uploaddatifileformat@
- seconda riga avrà il codice sede (es. 603240) l'anno (es. 2015) e il mese (es. 04)
- dalla terza riga in poi ci sarà: nella prima colonna la matricola, il tipo assenza, il codice, da giorno a giorno oppure da ore a ore.

| #CNR#uploaddati | fileformat@  |                                                                 |                                                                                                    |                                                                                                    |
|-----------------|--------------|-----------------------------------------------------------------|----------------------------------------------------------------------------------------------------|----------------------------------------------------------------------------------------------------|
| Codice sede     | anno         | mese                                                            |                                                                                                    |                                                                                                    |
| matricola       | Tipo assenza | Codice Assenza<br>/Codice<br>comp. /n. Buoni<br>pasto/ore corso | Da Giorno (in<br>caso tipo<br>assenza A – F)<br>Ore (se tipo<br>assenza C)<br>N. buoni pasto<br>cartacei (se tipo<br>assenza B)<br>N. buoni pasto<br>elettronici (se<br>tipo assenza E) | A Giorno (in<br>caso tipo<br>assenza A - F)<br>Ore (se tipo<br>assenza C)<br>O (se tipo<br>assenza B o E) |

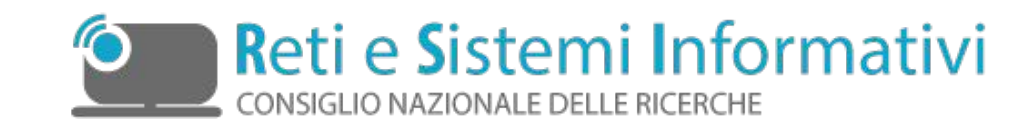

il **tipo assenza** assumerà i seguenti valori:

- A = assenza
- **B** = buono pasto cartaceo
- E = buono pasto elettronico
- **C = competenza** (turni, straordinari, indennità)
- F = formazione

Esempio di file di testo:

```
#CNR#uploaddatifileformat@
603240 2015 09
15507 A 94 16 17
15445 C T1 109 109
15507 B 19 19 0
15507 E 2 2 0
15445 F 8 5 5
```

Le righe possono essere ripetute per la stessa matricola nel caso di tipo assenza A o F purché i giorni siano differenti.

In caso di tipo assenza A e ad esempio codice 32 è possibile scrivere:

15507 A 32 1 3 **oppure** 

15507 A 32 1 1 15507 A 32 2 2 15507 A 32 3 3

Nel caso di tipo assenza F

15445 F 5 10 11 oppure

15445 F 5 10 10 15445 F 5 11 11